## SWITCH REYEE

Pour ajouter un équipement sur RUIJIE, il y a 2 façons de faire.

La première est d'ajouter manuellement l'équipement grâce à son numéro de série, comme le montre la suite du document :

## Ajout du switch dans le cloud Ruijie :

- 1) Se connectez sur le cloud Ruijie
- 2) Dans votre projet il faudra se rendre dans Appareil
- 3) Cliquez sur **Ajouter**
- 4) Cochez sur **commutateur** puis et renseignez le numéro de série de l'équipement

| Commutateur                                    |             |                                            | Basique         |                |  |
|------------------------------------------------|-------------|--------------------------------------------|-----------------|----------------|--|
| us pouvez ajouter un commutateur dans l'un des | 4 modes sui | vants (cliquez sur le mode de commutation) | Type d'appareil | Commutateur    |  |
| En entrant le numéro de série de l'appareil    | Par ajout   | par lots à l'aide d'un fichier Excel       | Ajouter à       | MONT-DE-MARSAN |  |
|                                                |             |                                            | Périphériques a | ijoutés        |  |
| 1 NS: XXXXXXXXXXXXXX                           | Pseudo:     | SW-MONT-DE-MARSAN +                        | Commutateur     | 1              |  |
|                                                |             |                                            |                 |                |  |

5) Cliquez sur terminer afin de valider l'ajout du switch sur le cloud

La deuxième est d'utiliser l'application sur smartphone, de se rendre dans le projet en question, et d'utiliser la fonction de scanner à code QR pour directement ajouter l'équipement au stock du projet.

## Ajout de votre VLAN sur le switch

Une fois que vous avez effectué toutes les étapes précédentes. Votre switch prend une adresse IP et est connecté à internet. Il est désormais possible de manager son switch depuis le cloud.

Pour cela il faut :

- 1) Allez dans **Appareil** et cochez la case de l'équipement que vous souhaitez configurer
- 2) Cliquez sur **Eweb**, afin de créer le tunnel qui vous permettra d'accéder à l'équipement

| Liste de<br>Groupe<br>Tout 3 | s dispositifs<br>A MONT-DE-MAR<br>Passerelle 1 | RSAN<br>Commutateur 1 | Remote Access to Eweb                                                                          | t sans fil 0         |                             |                 |
|------------------------------|------------------------------------------------|-----------------------|------------------------------------------------------------------------------------------------|----------------------|-----------------------------|-----------------|
| + Ajo                        | uter Mettre à r                                | niveau Inter          | Créer un tunnel pour accéder à l'interface eWeb depuis Ruijie<br>Cloud                         | , IP de mgint, MAC 🔍 | Mettre à jour le dispositif | (O (E (B)       |
|                              | État 🛛 🐨                                       | Pseudo 😄              | Créer un tunnel                                                                                | e Groupe             | Gestion des IP 👙            | Action          |
|                              | • 🖾                                            | BORNE WIFI            | Autorisations pour le tunnel                                                                   | MONT-DE-MARSAN       | 4 192.168.4.83              | @0000           |
|                              | * 2 sepa                                       | SWITCH 🧟              | Expiré le 3 Heure<br>Remarque : La durée de validité du tunnel ne doit pas dépasser 24 heures. | MONT-DE-MARSAN       | 192.168.4.21                | @ () ()         |
|                              | •                                              | ROUTEUR 👱             | Active. Acceder automatiquement à FeWeb à distance                                             | MONT-DE-MARSAN       | 4 10.255.253.190            | @ () 🖻          |
|                              |                                                |                       |                                                                                                |                      | 3 au total 🤞 🗍              | i0/page∨ ©<br>& |
|                              |                                                |                       |                                                                                                |                      |                             |                 |

3) Dans le menu **Device**, il vous faudra **Cliquer** sur l'onglet switch

| Rujje IRcycc               |                    |                          |                       | Q Search      |                                            | ධ Alert Ce                 | nter 🕝 English 🗸 🛛 Exit |
|----------------------------|--------------------|--------------------------|-----------------------|---------------|--------------------------------------------|----------------------------|-------------------------|
| One-Device                 | All (2) Gateway (0 | ) AP (1) Switch          | n (1) AC (0) Router   | (0) 🖸         | Sel                                        | lect Reboot Delete Offline | IP/MAC/hostname/SN/Sr Q |
| NBS3100-24GT4SFP-F         |                    | Username 🕐 🗘             | Model 🗘               | SN \$         | IP/MAC =                                   | Software Version ⑦         | Action                  |
|                            | SW mmmm            | SWITCH &                 | NBS3100-24GT4SFP-P-V2 | G1TB0ED007646 | 192.168.4.21 &<br>98:4A:68:FF:25:3A        | ReyeeOS 2.324.0.1521       | Manage Reboot           |
| © Workspace                | • 🔀                | BORNE WIFI [Master]<br>企 | RAP2260(E)            | G1T0A72003020 | <b>192.168.4.83 2</b><br>C8:CD:55:93:E0:91 | ReyeeOS 2.320.0.1521       | Manage Reboot           |
| 📾 Devices                  |                    |                          |                       |               |                                            | Total 2                    | 1 > 10/page >           |
| Clients                    |                    |                          |                       |               |                                            |                            |                         |
| <ul> <li>System</li> </ul> |                    |                          |                       |               |                                            |                            |                         |
|                            |                    |                          |                       |               |                                            |                            |                         |
|                            |                    |                          |                       |               |                                            |                            |                         |
|                            |                    |                          |                       |               |                                            |                            |                         |
|                            |                    |                          |                       |               |                                            |                            |                         |

- 4) Cliquez sur Manage afin d'accéder à la configuration du switch
- 5) Cliquez sur le menu VLAN et ensuite l'onglet ADD afin de créer votre vlan

| ← Devices                  |                                          |                      |                             |             |             |                     |                       |
|----------------------------|------------------------------------------|----------------------|-----------------------------|-------------|-------------|---------------------|-----------------------|
| • SW                       | SWITCH &<br>SN:G1TB0ED007646 Model:NBS3: | 100-24GT4SFP-P-V2 MG | MT IP:192.168.4.21 & More > |             |             |                     | (© Reboot             |
|                            |                                          |                      | Monitor                     | Config      |             |                     |                       |
| Q Search                   | VLAN List 🔋 😑                            |                      |                             |             |             | + Batch Add +       | Add 🗇 Delete Selected |
| Home                       | VLAN                                     | ID \$                | Description                 |             | Port        | _                   | Action                |
| W VLAN                     | 1                                        | Add                  |                             |             | ×           | Ed                  | t Delete              |
| Monitor                    | 10                                       |                      |                             | Pangai      | 1 4004      | Ed                  | t Delete              |
| <ul> <li>Ports</li> </ul>  | Up to 4094 entries can be added.         |                      |                             | Range:      | 1-4094      | Total 2 K 1 > 10/pa | ge 🖂 Go to page 1     |
| C L2 Multicast             | Port List                                |                      | Description                 | (3) Max: 32 | characters. |                     | & Batch Edit          |
| ⊘ Security                 | Port                                     |                      |                             |             | Cancel      | Untag VLAN          | Action                |
| 🗄 Advanced                 | Gi1 🕇                                    |                      |                             |             |             | *                   | Edit                  |
|                            | Gi2                                      | ACCESS               | 1                           |             | -           |                     | Edit                  |
| <ul> <li>System</li> </ul> | Gi3                                      | ACCESS               | 10                          |             | -           | -                   | Edit                  |
|                            | Gi4                                      | ACCESS               | 10                          |             |             |                     | Edit                  |
|                            | Gi5                                      | ACCESS               | 1                           | 1           |             |                     | Edit                  |

6) Une fois que notre VLAN est créé, on peut désormais l'attribuer à l'interface du switch que l'on souhaite.

Dans ce cas, il faut cliquer sur le numéro de l'interface, sélectionner le type de port « TRUNK », le numéro de VLAN souhaité, ainsi que les réseaux VLAN autorisés à transiter, si plusieurs VLAN existent.

| × Information<br>www.Switch<br>Surveillance | s sur l'appare<br>• COMMUT,<br>SN: G1TB0EDC<br>Configurati | <b>ATEUR-2</b> 4<br>000730 N | <b>4-POF</b><br>1odèle: | R <b>TS-DIS</b><br>NBS310 | F <b>RIBUT</b><br>D-24GT4 | TION<br>SFP-P-V | 2 🕑 S)<br>2 Ges | nchronisé<br>stion des | s IP: 10 | 0.255.2                | 255.15 | Utilisa | tion du o | dispositif: N | Némoire 29 | % CPU | 27%   | Plus > |      | Swi<br>L<br>eWeb | tch 🕑 |
|---------------------------------------------|------------------------------------------------------------|------------------------------|-------------------------|---------------------------|---------------------------|-----------------|-----------------|------------------------|----------|------------------------|--------|---------|-----------|---------------|------------|-------|-------|--------|------|------------------|-------|
| 🗢 Général                                   | ^                                                          | Port                         |                         |                           |                           |                 |                 |                        |          |                        |        |         |           |               |            |       |       |        |      |                  |       |
| Interface                                   |                                                            | 1                            | 3                       | 57                        | 9                         | 11 13           | 15              | 17 1                   | 9 21     | 23                     |        |         |           |               |            |       |       |        |      |                  |       |
| VLAN                                        |                                                            | 2                            | 4                       | 6 8                       | 10                        | 12 14           | 16              | 18 2                   | 0 22     | <ul> <li>24</li> </ul> | 25     | 26 2    | 27 28     |               |            |       |       |        |      |                  |       |
| Routage                                     |                                                            |                              |                         |                           |                           |                 |                 |                        |          |                        |        |         |           |               |            |       |       |        | Tout | désélection      | ner   |
| Protocole<br>Snooping                       | DHCP                                                       | Por                          | ts sélec                | tionnés :                 | Gi11,Gi                   | 23              |                 |                        |          |                        |        |         |           |               |            |       |       |        |      |                  |       |
| Prévention                                  | 1 des boudes                                               |                              |                         |                           | ∗ État                    | Act             | iver            |                        |          |                        |        | ~       |           | Т             | ype de por | t: T  | runk  |        |      | ~                | ון ר  |
| ⊗ Sécurité                                  | ~                                                          |                              |                         |                           |                           |                 |                 |                        |          |                        |        |         |           |               |            |       |       |        |      |                  |       |
| 😂 Avancé                                    | ~                                                          |                              |                         |                           | Duplex                    | : Aut           | o-négo          | ociation               |          |                        |        | ~       |           |               | * Native I | D: V  | 'LAN1 |        |      | ~                |       |
| 🖁 Système                                   | *                                                          |                              |                         |                           | Vitesse                   | : Aut           | :o-négo         | ociation               |          |                        |        | ×       |           | * Al          | lowed VLA  | N: 1  | -4094 |        |      |                  |       |
|                                             |                                                            |                              |                         |                           | Pseudo                    | : Au            | sun             | v                      |          |                        |        |         |           |               |            |       |       |        |      |                  |       |